## チェックイン

1/2

1)薬局に処方せんを出したら「チェックイン」します。 そのままお出掛けしても大丈夫!

2) 薬局からの連絡が届きます。(アプリ新着、プッシュ通知、メール) ※家族の処方せんを出した場合は、家族切替をしてご利用ください。

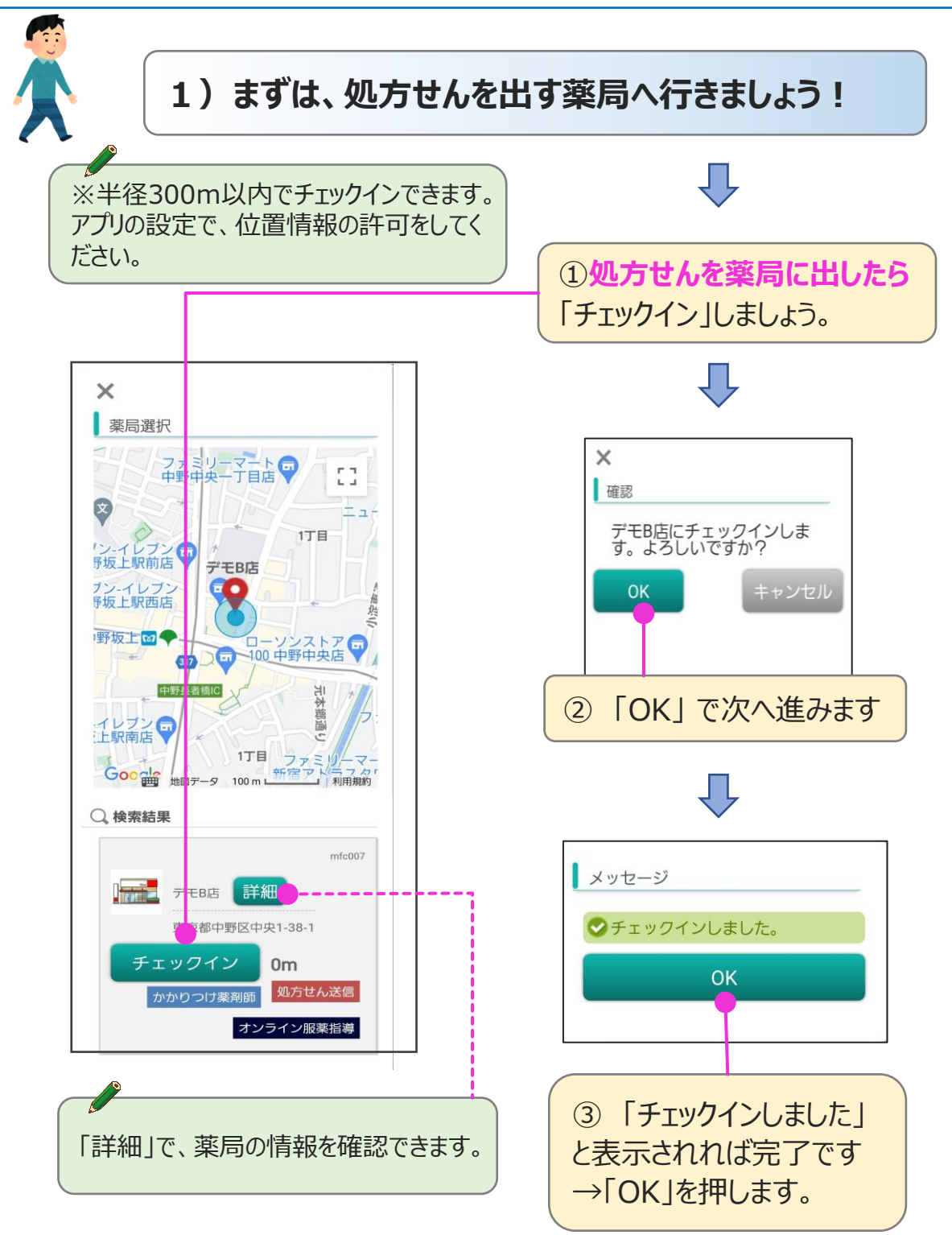

概要

## チェックイン

1)薬局に処方せんを出したら「チェックイン」します。 「チェックイン」したら、お出掛けしても大丈夫!

2) 薬局からの連絡が届きます。(アプリ新着、プッシュ通知、メール) ※家族の処方せんを出した場合は、家族切替をしてご利用ください。

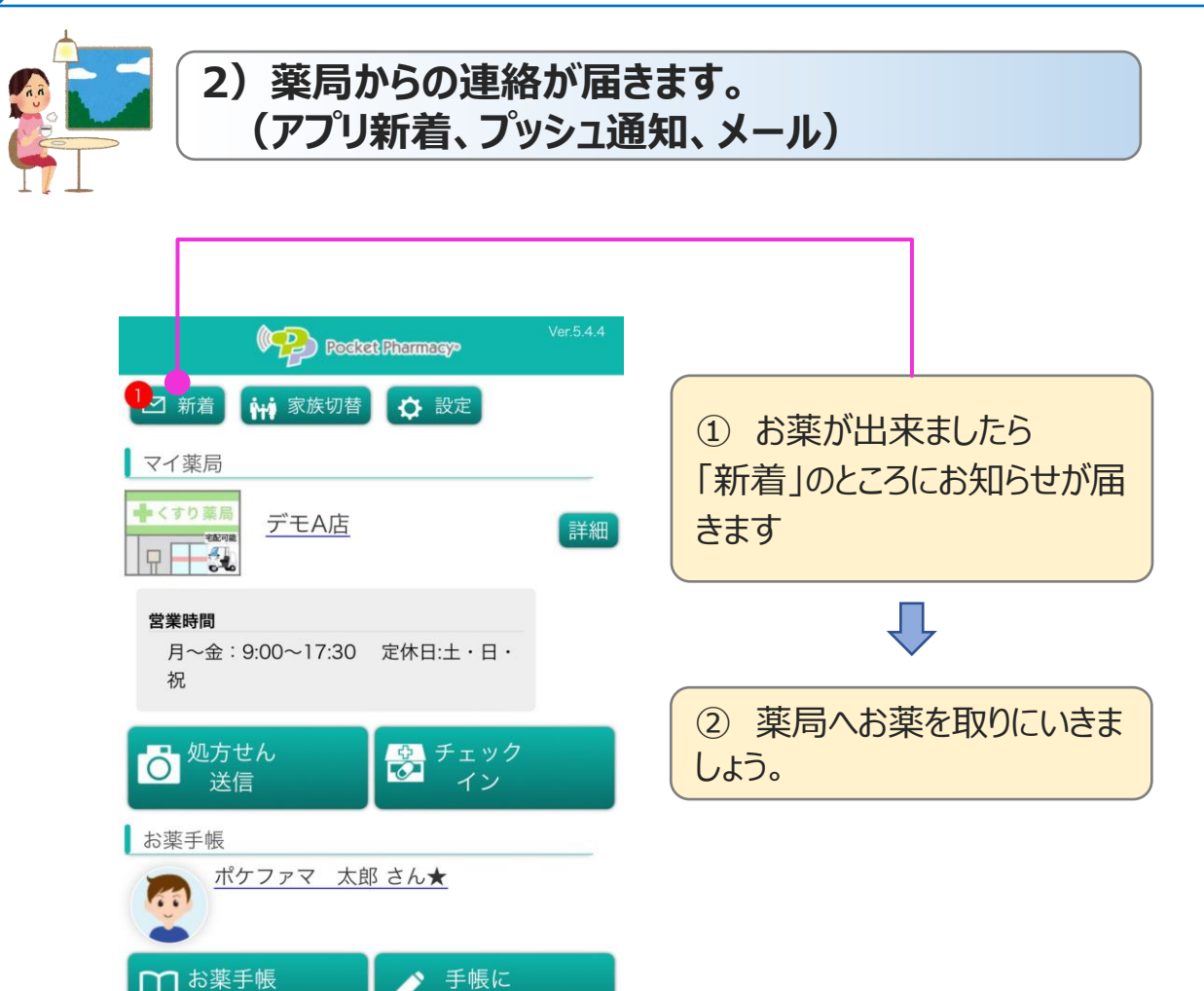

お薬の内容は自動的に登録されますので、「お薬手帳を見る」で確認 しておきましょう。

ブラウザ

記録する

調べる

その他

お薬手帳

マイナポータルの情報を取得し、お薬手帳に転記することができます。※情報取得時に本人確認するためマイナ

· の 処方せん

を見る

健康管理

1000 E

派 服薬・

お知らせ

02

く 戻る

P

概要